| 分類  | PET7H16M Utility FAQ |    |       |     | 編號         | 1-001 |     |
|-----|----------------------|----|-------|-----|------------|-------|-----|
| 編輯者 | Eric/Anna            | 版本 | 1.0.0 | 編輯日 | 2019/10/31 | 頁數    | 1/2 |

## 如何在您的系統啟用 Microsoft .NET Framework 3.5 或

## 更新版的 Microsoft .NET Framework?

適用於:

| 平台 | OS 版本       | PET7H16M Utility 版本 |
|----|-------------|---------------------|
| PC | Windows 8   | All Versions        |
|    | Windows 8.1 |                     |
|    | Windows 10  |                     |

使用 PET7H16 Utility · 系統中的 Microsoft .NET Framework 3.5 功能 (包括.NET Framework 2.0 和.NET Framework 3.0) 需要被啟用。

## 視需求安裝 .NET Framework 3.5

如果您嘗試執行需要.NET Framework 3.5 的 PET7H16 Utility,可能會看到下列的設定對話 方塊。請選擇「Install this feature」wo 來啟用.NET Framework 3.5。這個選項需要網際網路連 線。

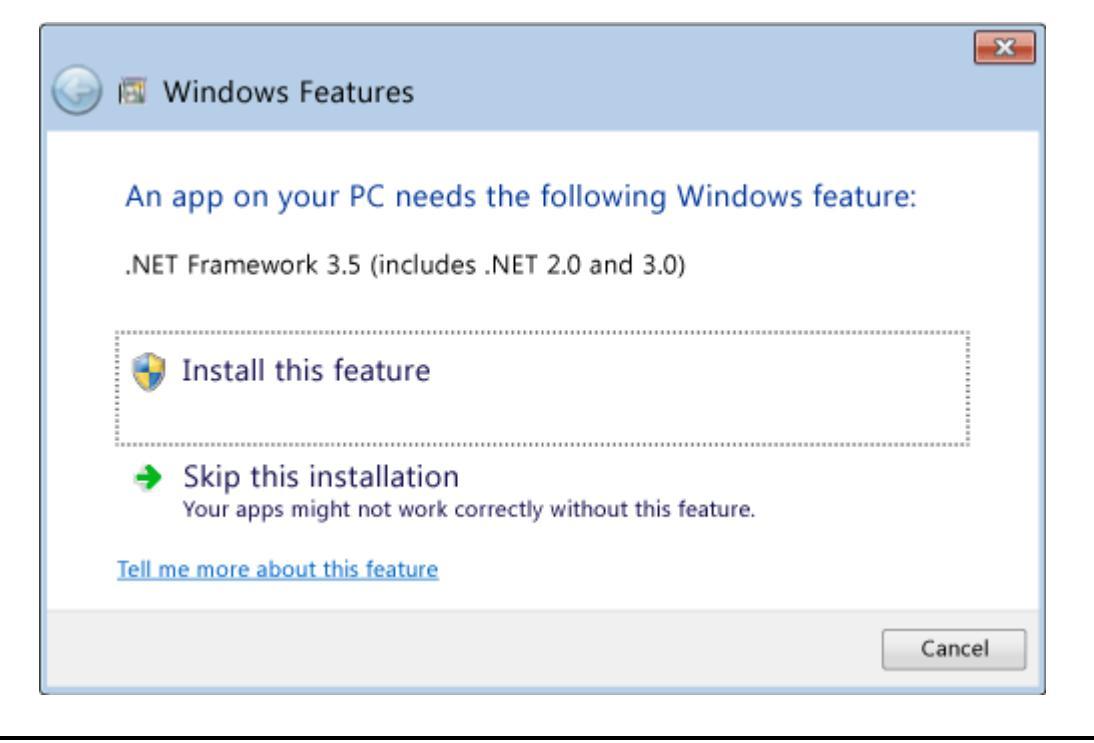

ICP DAS Co., Ltd. 泓格科技, 技術文件

| 分類  | PET7H16M Utility FAQ |    |       |     | 編號         | 1-001 |     |
|-----|----------------------|----|-------|-----|------------|-------|-----|
| 編輯者 | Eric/Anna            | 版本 | 1.0.0 | 編輯日 | 2019/10/31 | 頁數    | 2/2 |

要啟用 Microsoft .NET Framework 3.5 (包括.NET Framework 2.0 和.NET Framework 3.0), 請完成以下的操作系統說明:

- 按下鍵盤上的 Windows 鍵 ■, 鍵入「Windows Features」, 然後按 Enter 鍵。[Turn Windows features on or off] 對話方塊隨即出現。
- 選取 [.NET Framework 3.5 (includes .NET 2.0 and 3.0)] 核取方塊,選取 [OK],然後在出現 提示時重新啟動電腦。

| 2 <sup>1</sup>                                   | Windows Features -                                                                                               | - □                   | ×  |  |  |
|--------------------------------------------------|----------------------------------------------------------------------------------------------------|-----------------------|----|--|--|
| Turn Win                                         | dows features on or off                                                                                          |                       | 0  |  |  |
| To turn a fe<br>check box. /                     | ature on, select its check box. To turn a feature off,<br>A filled box means that only part of the feature is tu | clear its<br>rned on. |    |  |  |
| = •                                              | NET Framework 3.5 (includes .NET 2.0 and 3.0)                                                                    |                       | ^  |  |  |
| Windows Communication Foundation HTTP Activation |                                                                                                    |                       |    |  |  |
| Windows Communication Foundation Non-HTTP Activa |                                                                                                    |                       |    |  |  |
| 🗉 🔳 .NET Framework 4.5 Advanced Services         |                                                                                                    |                       |    |  |  |
| Active Directory Lightweight Directory Services  |                                                                                                    |                       |    |  |  |
| 🗏 🕀 🖬 H                                          | lyper-V                                                                                                    |                       |    |  |  |
| 🛛 🗸 🚺 I                                          | nternet Explorer 10                                                                                              |                       |    |  |  |
| 🗉 🗌 퉬 Internet Information Services              |                                                                                                    |                       |    |  |  |
| Internet Information Services Hostable Web Core  |                                                                                                    |                       |    |  |  |
| 🗉 🗹 퉬 Media Features                             |                                                                                                    |                       |    |  |  |
| 🗉 🗌 퉬 Microsoft Message Queue (MSMO) Server      |                                                                                                    |                       |    |  |  |
| <                                                |                                                                                                    |                       | >  |  |  |
|                                                  | ОК                                                                                                    | Canc                  | el |  |  |

您不需要選取 [Windows Communication Foundation (WCF) HTTP Activation] 和 [Windows Communication Foundation (WCF) Non-HTTP Activation] 的子項目,除非您是需要這項功能的 開發人員或伺服器系統管理員。

更多有關於如何解決安裝問題的資訊,請參閱: <u>https://docs.microsoft.com/en-us/dotnet/framework/install/dotnet-35-windows-10</u>

ICP DAS Co., Ltd. 泓格科技, 技術文件